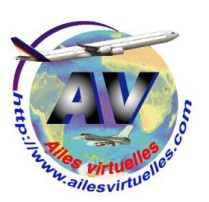

# Connexion en mode Multijoueur

#### Ridha SAID (FAVRS) et Jean-Pierre RABINE (FAVJPR)

| Flinht Cimulaton                                                 | celeration                                                                     |                                                             |
|------------------------------------------------------------------|--------------------------------------------------------------------------------|-------------------------------------------------------------|
|                                                                  | OL LIBRE                                                                       |                                                             |
| ACCUEIL VOL LIBRE MISSIONS MULTIOUEUR ENREGISTREMENTS DU PIL OTE | APPAREIL ACTUEL :<br>feelThereAMico Airbus Series Vol 1 A321 CFN               | EMPLACEMENT ACTUEL : Tocumen Intil                          |
| CENTRE D'APPRENTISSAGE<br>PARAMÈTRES                             | MÉTÉO ACTUELLE :<br>Données météorologiques réelles (mises à jour)<br>MODIFIER | HEURE ET SAISON ACTUELLES :<br>08/10/2013 15:47<br>MODIFIER |
| Carbura                                                          | Lancer le vol avec la fenêtre ATC ouverte                                      | egistrer Organisateur du vol Pan <u>n</u> es                |
|                                                                  |                                                                                | A321                                                        |
|                                                                  | +                                                                              |                                                             |
| Contacts                                                         |                                                                                |                                                             |
| Cliquez pour rejoindre ou accueillir une                         | session multijoueur.                                                           | DÉCOLLAGE :                                                 |

Pour accéder au mode multijoueurs de FSX, rien de plus simple, il suffit d'ouvrir FSX et de cliquer sur « MULTIJOUEUR» situé dans le menu de gauche de la fenêtre de FSX.

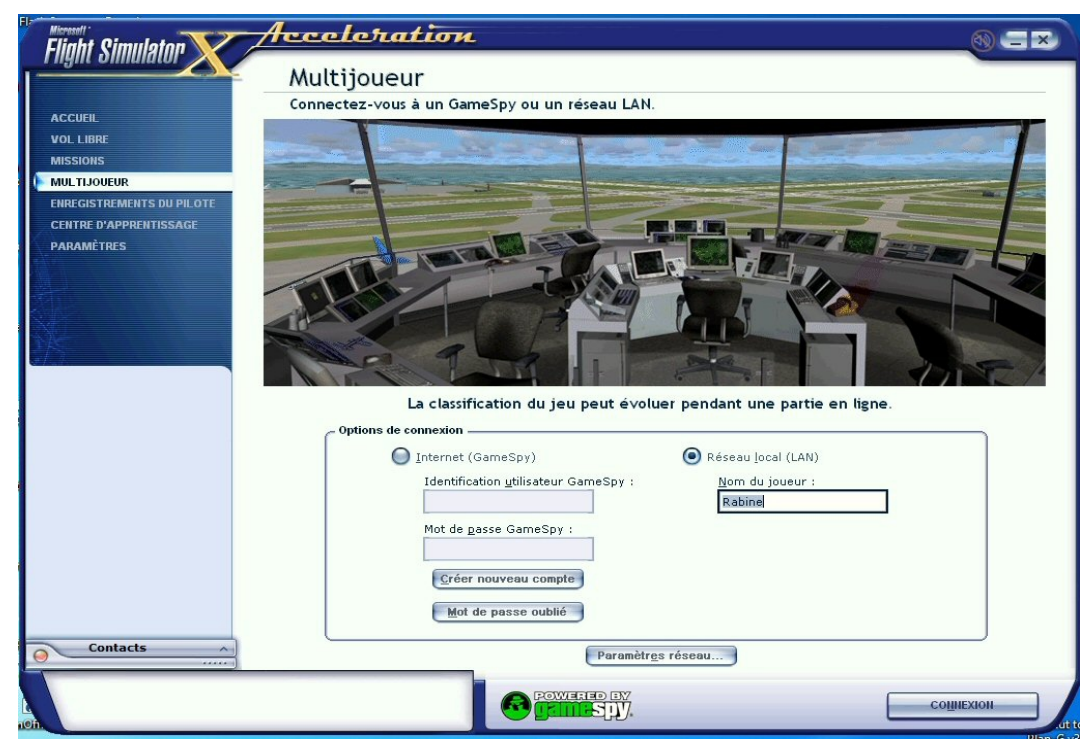

Vous obtiendrez l'affichage de cette fenêtre.

Cliquez ensuite sur le bouton en regard de l'option « Réseau local (LAN) » et indiquez dans la fenêtre située en-dessous votre nom de joueur.

Validez ces données en cliquant sur le bouton « CONNEXION ».

| Flinht Simulaton                         | acceleration                      |    |
|------------------------------------------|-----------------------------------|----|
|                                          | Multijoueur                       |    |
| ACCUER                                   | Changez les paramètres réseau.    |    |
| VOL LIBRE<br>MISSIONS                    | Paramètres hóte                   |    |
| MULTIJOUEUR<br>ENREGISTREMENTS DU PILOTE | Plage de ports : 6112 - 6122      |    |
| CENTRE D'APPRENTISSAGE<br>PARAMÈTRES     | Compression vocale : 3.600 Kbps   |    |
|                                          | Paramètres client                 |    |
|                                          | Autoriser la communication vocale |    |
|                                          | Autre                             |    |
|                                          | Maintenir active : 15.00          |    |
| Contacts                                 |                                   |    |
|                                          | AHIULER                           | ок |

Si, par inadvertance, vous aviez cliqué sur le bouton « Paramètres réseau », vous auriez obtenu cette fenêtre...

Pas de soucis, ne saisissez rien dans cette fenêtre et cliquez sur « Annuler » cela aura pour effet de vous faire revenir à la fenêtre précédente...

Cliquez maintenant sur le bouton « CONNEXION » de la fenêtre précédente.

| Flinht Cimulaton                                                  | Acceleration                                                                                 |            |              |                                                                         |                      |
|-------------------------------------------------------------------|----------------------------------------------------------------------------------------------|------------|--------------|-------------------------------------------------------------------------|----------------------|
| ACCUEIL<br>VOL LIBRE<br>MISSIONS                                  | MULTIJOUEUR<br>Choisir une session à rejoine<br>Utilisateur Rabine<br>Salle:<br>Réseau local | dre ou héb | erger une no | <b>uvelle session</b><br>afficher que les sessions de mon <u>p</u> ays/ | ma région            |
| MULTIJOUEUR                                                       | Nom de la session                                                                            | Joueurs    | Connexion    | Terrain d'aviation le plus proche                                       | Voix                 |
| ENREGISTREMENTS DU PILOTE<br>CENTRE D'APPRENTISSAGE<br>PARAMÈTRES | Aucune session trouvée                                                                       |            |              |                                                                         |                      |
| 1                                                                 | Informations session                                                                         |            |              |                                                                         |                      |
|                                                                   | État :<br>Description :                                                                      |            |              |                                                                         |                      |
|                                                                   | Météo :                                                                                      |            |              |                                                                         |                      |
|                                                                   | ID hôte:                                                                                     |            |              |                                                                         |                      |
|                                                                   | Appareil de l'hôte :                                                                         |            |              |                                                                         |                      |
| O Contacts                                                        |                                                                                              |            |              | Connexion directe                                                       | Héberger une session |
| L<br>Off.                                                         |                                                                                              |            |              | DÉCONNECTER                                                             | REJOINDRE            |

Dans le fenêtre qui suit, rien à faire, il suffit maintenant de pointer avec la souris le bouton

#### « Connexion directe »...

| Flight Simulator                                                  | Acceleration                                |            |               |                                                | (M = X)              |
|-------------------------------------------------------------------|---------------------------------------------|------------|---------------|------------------------------------------------|----------------------|
|                                                                   | MULTIJOUEUR<br>Choisir une session à rejoin | dre ou héb | erger une no  | ouvelle session                                |                      |
| ACCUEIL<br>VOL LIBRE                                              | Utilisateur Rabine<br>Salle:                |            |               |                                                |                      |
| MISSIONS                                                          | Réseau local                                | V          | - N           | l'afficher que les sessions de mon <u>p</u> ay | s/ma région          |
| MULTIJOUEUR                                                       | Nom de la session                           | Joueurs    | Connexion     | Terrain d'aviation le plus proche              | Voix                 |
| ERREGISTREMENTS DU PILOTE<br>CENTRE D'APPRENTISSAGE<br>PARAMÈTRES | Aucune session trouvée                      |            |               |                                                |                      |
|                                                                   | Informations session                        |            |               |                                                |                      |
|                                                                   | État :<br>Description :                     |            |               |                                                |                      |
|                                                                   | Météo :<br>ID hôte:<br>Appareil de l'hôte : |            |               |                                                |                      |
| Contacts                                                          |                                             |            |               | Connexion directe                              | Héberger une session |
| Cliquez pour rechercher une se                                    | ssion par son adresse IP.                   | Pow<br>Fel | ene ev<br>Spy | DÉCONNECTER                                    | REJOINDRE            |

« Connexion directe » « s'allume au survol de la souris. Cliquez sur ce bouton !

| Flinht Simulaton                                                                | Acceleration                                   |              |
|---------------------------------------------------------------------------------|------------------------------------------------|--------------|
|                                                                                 | Multijoueur                                    |              |
| ACCUEIL<br>VOL LIBRE<br>MISSIONS                                                | Connectez-vous directement à l'adresse IP.     |              |
| MULTIJOUER<br>ENREGISTREMENTS DU PILOTE<br>CENTRE D'APPRENTISSAGE<br>PARAMÈTRES | Saisissez l'adresse IP : 👩 수 . [156] 수 . 수 . 수 |              |
|                                                                                 |                                                |              |
| Contacts                                                                        |                                                |              |
| Cliquez pour rechercher les sessi<br>sélectionné.                               | ions sur l'ordinateur hôte                     | UV. SESSIONS |

Il suffit maintenant de saisir le numéro IP du serveur que l'on vous a communiqué sur la amil-liste.

ATTENTION, le numéro actuel 89.156.xxx.xxx est un numéro temporaire d'un serveur utilisé pour faire les essais de ce mode de connexion... En aucun cas, ce numéro sera celui du serveur définitif que nous utiliserons par la suite pour le mode multijoueur des Ailes Virtuelles ! Pour le moment donc, et pour nos essais, entrez ce numéro de serveur mis à notre disposition... Une fois le numéro saisi, cliquez sur le bouton « TROUV. SESSIONS ». Il s'affiche alors une petite fenêtre « Tentative de connexion ».

| Flinht Simulaton                         | Acceleration                                                                              |            |
|------------------------------------------|-------------------------------------------------------------------------------------------|------------|
|                                          | Multijoueur<br>Connectez-vous directement à l'adresse IP.                                 |            |
| ACCUEIL<br>VOL LIBRE<br>MISSIONS         |                                                                                           |            |
| MULTIJOUEUR<br>ENREGISTREMENTS DU PILOTE |                                                                                           |            |
| CENTRE D'APPRENTISSAGE<br>PARAMÈTRES     | Saisissez l'adresse IP : $[89]$ $\bigcirc$ . $[156]$ $\bigcirc$ . $\bigcirc$ . $\bigcirc$ |            |
|                                          |                                                                                           |            |
|                                          | Tentative de connexion                                                                    |            |
| 1<br>E                                   |                                                                                           |            |
|                                          | Annuer                                                                                    |            |
| 44                                       |                                                                                           |            |
| lu                                       |                                                                                           |            |
| Gatat                                    |                                                                                           |            |
| Contacts                                 |                                                                                           |            |
| anofh.                                   | AINULER TROUV                                                                             | . SESSIONS |

Si au bout d'un certain temps la connexion a échouée, alors vous aurez cette fenêtre :

| Flinht Simulaton                                                                 | Acceleration Dec                                     |
|----------------------------------------------------------------------------------|------------------------------------------------------|
|                                                                                  | Multijoueur                                          |
| ACCUEIL<br>VOL LIBRE<br>MISSIONS                                                 | Connectez-vous directement à l'adresse IP.           |
| MULTIJOUEUR<br>ENREGISTREMENTS DU PILOTE<br>CENTRE D'APPRENTISSAGE<br>PARAMÈTRES | Saisissez l'adresse IP : 89 0 . 156 0 . 0            |
|                                                                                  | Impossible d'établir la connexion à l'hôte<br>Former |
| Ocontacts                                                                        |                                                      |
|                                                                                  | AIIIIULER TROUV. SESSIONS                            |

Cela peut s'expliquer de deux façons :

- soit le serveur n'a pas encore été mis en service et c'est donc logique que l'on ne trouve pas la connexion,

- soit vous avez fait une erreur dans la numérotation du numéro IP que vous devez rentrer... Vérifiez bien : 89.156.xxx.xxx

Si le serveur a été ouvert, si vous n'avez pas fait d'erreur, alors vous accéderez alors à cette fenêtre :

| Flight Simulator                                   | Acceleration                                                                                                    |
|----------------------------------------------------|----------------------------------------------------------------------------------------------------|
|                                                    | MULTIJOUEUR         Choisissez les options de votre session         Choisir un rôle         Exposer vos intentions aux autres joueurs (optionnel) |
|                                                    | Pliote  Appareil                                                                                                    |
|                                                    | Appareil actuel                                                                                                    |
|                                                    | Carbyrant et charge Charger le vol Enregistrer le vol Organisateur du vol Pannes                                                                  |
| **                                                 | Partage                                                                                                    |
| Contacts                                           | Mot de passe (optionnel) : Dégactiver le partage après que la session ait commencé                                                                |
| Salle de briefing<br>Serveur AV<br>Ridha<br>Rabine | Emplacement actuel  MODIFIER                                                                                                    |
|                                                    | <ul> <li>En l'air, grès de l'hôte</li> <li>Sur l'aéroport le plus proche de l'avion de l'hôte</li> </ul>                                          |
| 0                                                  |                                                                                                    |
| b.                                                 |                                                                                                    |

A partir de cette fenêtre, vous êtes entré dans le mode multijoueur !

Vous pouvez changer d'appareil, préciser votre nom ATC et mettre votre call-sign (FAVxxx) de telle manière qu'il apparaisse en regard de votre appareil sur les écrans des autres joueurs...

Vous pouvez partager votre avion et héberger un pilote débutant qui veut apprendre à piloter votre avion... Vous pouvez choisir votre aéroport etc...

Les détails de toutes ces possibilités seront expliquées lors des sessions de l'aéroclub si vous nous rejoignez dans ce mode multijoueur.

Il ne vous reste qu'à cliquer sur OK pour rejoindre la session et vous retrouver dans la salle de briefing...

| Flight Simulator                                                                                                    | celeration                                            |                                                               |                            |   |
|----------------------------------------------------------------------------------------------------|-------------------------------------------------------|---------------------------------------------------------------|----------------------------|---|
| S                                                                                                    | alle de briefing                                      |                                                               |                            |   |
| Re                                                                                                    | evoir votre session                                   |                                                               |                            |   |
| Rabine                                                                                                    | -                                                     | 272                                                           |                            |   |
|                                                                                                    | Appareil : Feelthere A320 CFM A                       | irbus House                                                   | Changer de rôle ou d'avion |   |
|                                                                                                    | Aéroport : Eldorado Intl                              |                                                               |                            |   |
| Server                                                                                                    | ır AV                                                 |                                                               |                            |   |
| and the second second se | ID hôte: Serveur AV                                   |                                                               |                            |   |
|                                                                                                    | Météo : Données météorologiq                          | ues réelles (mises à jour)                                    |                            |   |
|                                                                                                    | escription .                                          |                                                               |                            |   |
| <u>}</u>                                                                                                    | État : 3 emplacements pris s<br>Temps écoulé depuis l | ur 35. En attente de joueurs.<br>a début de la session 42:05. |                            | _ |
| Joueurs                                                                                                    | ;                                                     |                                                               |                            |   |
| Contacts Server                                                                                                    | ur AV Tower Controller                                | Eldorado Intl 🛛 🔩 🛛                                           | ANS LA SESSION             |   |
| Serveur AV<br>Ridha                                                                                                    | Feelthere A320 CFM Air                                | r Fran Eldorado Intl 🛛 🛯 🕯 🖉 🛛                                | ANS LA SESSION             |   |
| Abine                                                                                                    |                                                       |                                                               |                            |   |
| 1                                                                                                    |                                                       |                                                               |                            |   |
|                                                                                                    |                                                       |                                                               |                            |   |
|                                                                                                    |                                                       |                                                               |                            |   |
|                                                                                                    |                                                       |                                                               |                            |   |

A ce niveau vous pouvez encore changer de rôle ou d'avion...

Cliquez maintenant sur « JOINDRE SESSION » pour vous retrouver parmi nous...

### Voilà c'est tout simple !

## En résumé :

Pour se connecter directement à un ordinateur spécifique

- 1. Sur l'écran Multijoueur, sélectionnez l'option Réseau local (Jeu LAN).
- 2. Saisissez un Nom de joueur.
- Cliquez sur Connexion.
   Dans l'écran suivant, cliquez sur Connexion directe.
   Saisissez l'adresse IP de l'autre ordinateur.
   Cliquez sur Trouver des sessions.

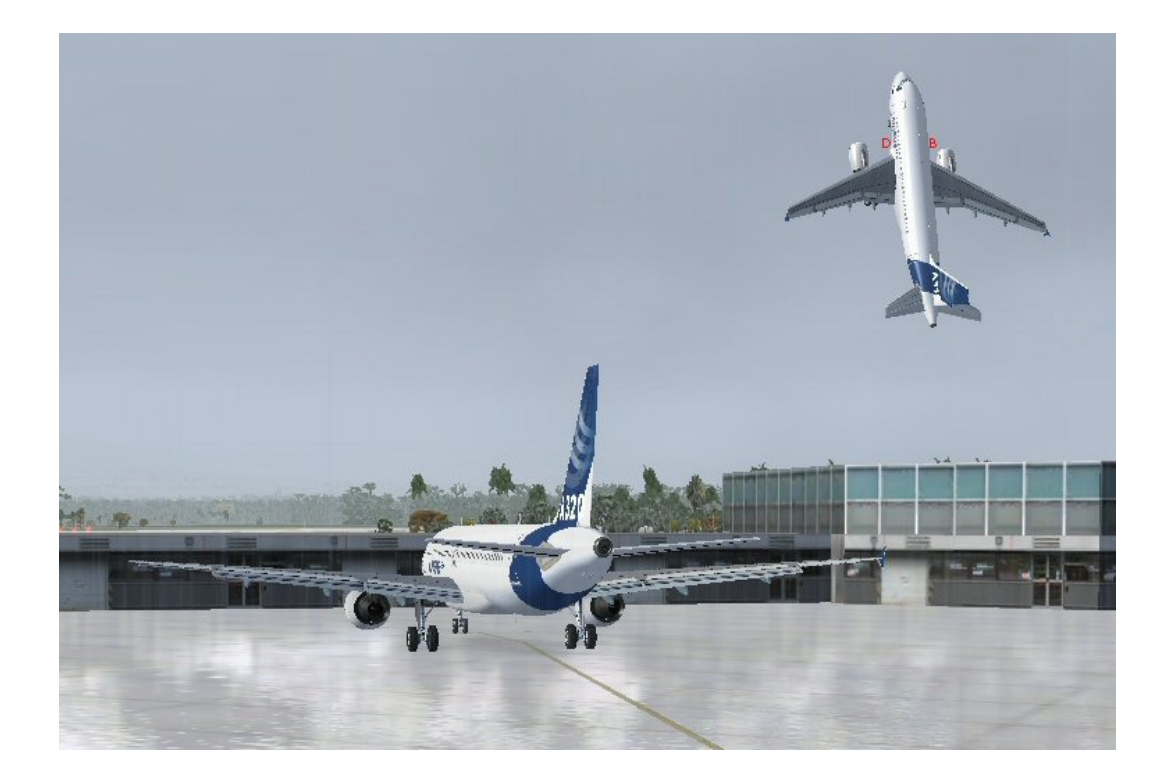

**ATTENTION**, si vous choisissez le mode MULTIJOUEUR pour l'aéroclub, ne lancez pas FSInn car sinon vous induirez des perturbations dans la représentation des avions... Vous en avez un exemple ci-dessus... Ce n'est pas très réaliste de voir un avion suspendu en l'air sur le tarmac... Merci FSInn !

Les essais que nous avons effectués pour le moment sont positifs...

Mais, par rapport à l'utilisation de FSInn, le mode multijoueur a des avantages et des défauts...

Voici un petit comparatif...

Attention, nos essais n'ont regroupés que 5 joueurs...

Il faudrait refaire ces essais à une douzaine ou plus si possible.

| Avec FSInn                                                                                                    | Avec le Mode Multijoueur                                                                                                    |
|----------------------------------------------------------------------------------------------------|----------------------------------------------------------------------------------------------------|
| Pas évident de mettre en œuvre pour un débutant Il y a de nombreux paramètres à rentrer                                                                            | Très simple à mettre en œuvre juste un<br>nom, un numéro IP à saisir et quelques clics<br>souris à effectuer                                                                                                    |
| Problème de framerate chez certains en<br>fonction du réseau, jusque 2 fps ! On ne sait<br>pas encore si cela vient de FSInn ou du<br>réseau ou du routeur utilisé | Chez les mêmes utilisateurs qui ont le<br>problème de framerate, avec le mode<br>multijoueur, ils observent un framerate<br>constant à 24 fps pour une scène<br>« normale » avec le même réseau et le<br>même routeur |
| Vision des autres appareils non fluide<br>Ça « lague » énormément pas de vision<br>des détails de l'autre avion !                                                  | Fluidité parfaite On voit les détails des<br>autres avions, les portes qui s'ouvrent, les<br>volets actifs, les lumières également                                                                                    |
| Possibilité de voir les autres sur un radar                                                                                                    | Pas de radar, il faut FSCommander ou<br>Plan Gpour pouvoir suivre le tracé des<br>autres                                                                                                    |
| Chat disponible                                                                                                    | Possibilité d'envoyer aussi des messages mais cela n'a pas encore été testé                                                                                                    |

| Pas de communication vocale Il faut utiliser<br>Teamspeak                                                                                                    | Il y aurait une possibilité de communiquer<br>oralement mais cela n'a pas encore été<br>testé                                           |
|----------------------------------------------------------------------------------------------------|----------------------------------------------------------------------------------------------------|
| FSInn coûte plus de 200 euros par an à<br>l'association pour le serveur<br>(FSInn+Teamspeak) chez Bertille.                                                       | A voir combien on pourrait louer un serveur<br>pour le mode multijoueur Voir avec Fred<br>Cassuto si on peut utiliser le serveur des AV |
| On peut sauvegarder son vol pour le<br>retrouver ensuite On atterrit sur un<br>aéroport, on sauve et à la prochaine<br>ouverture de FSX, on recharge la situation | Impossible de sauvegarder son vol                                                                                                    |
| Une fois atterri, on peut voir les autres avions faire de même et se plaçant derrière eux en vision extérieure                                                    | Impossible de se mettre en vision extérieure derrière d'autres avions                                                                   |
| En cours de vol, on peut changer d'appareil                                                                                                    | Impossible de changer d'appareil sauf en repartant de l'aéroport de départ                                                              |
| En cas de problème, l'autosave marche et on peut repartir même en plein vol                                                                                       | En cas de déconnexion, on se retrouve à relancer le mode multijoueur et à repartir de l'aéroport de départ                              |
| A compléter                                                                                                    |                                                                                                    |
|                                                                                                    |                                                                                                    |